Vous devez d'abord vous connecter à l'ENT depuis un ordinateur et ensuite utiliser l'application Pronote sur votre Smartphone Pour accéder à Pronote sur votre smartphone ou tablette, vous devez vous rendre sur le site du collège <u>https://collegecamus.net</u> et vous connecter dans Espace des Parents ou des Elèves:

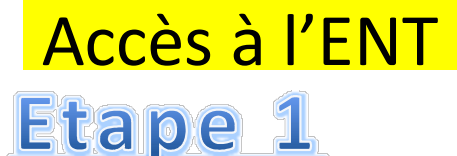

| www.education.gouv.fr | RÉGION ACADÉMIQUE<br>BOIDE ACADÉMIQUE<br>NOUVELLE-QUETEM<br>DE LÉDUCATION NATIONALE<br>ED L'EDUCATION NATIONALE<br>ED L'EDUCATION NATIONALE<br>ED L'EDUCATION NATIONALE<br>ED L'EDUCATION NATIONALE<br>ED L'EDUCATION<br>MINISTÉR<br>DE L'EDUCATION NATIONALE<br>ED L'EDUCATION<br>DE L'EDUCATION<br>DE L'ED | Vous êtes îci : Accueil                                                                                            | Albert Camus<br>Bayonne<br>Bienvenue | Colector Company - Bayonna |  |  |  |
|-----------------------|----------------------------------------------------------------------------------------------------|----------------------------------------------------------------------------------------------------|--------------------------------------|----------------------------|--|--|--|
|                       | Informations Générales                                                                                                    | Dielivenue                                                                                                    |                                      |                            |  |  |  |
|                       | Espace des élèves(infos)                                                                                                    | Accès à l'ENT (Environnement Numérique de Travail)<br>Mini stage (4eme-3eme) Se déplacer seul en bus vers un lycée | Suivez la vie du co                  | llège !                    |  |  |  |
|                       |                                                                                                    |                                                                                                    |                                      |                            |  |  |  |

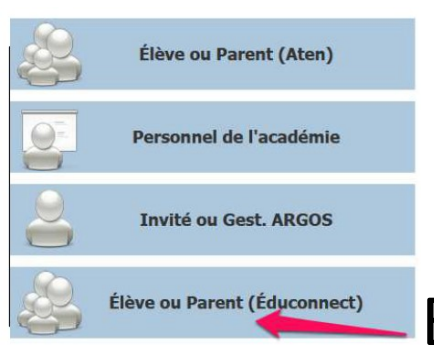

Et vous connecter avec vos identifiants Educonnect

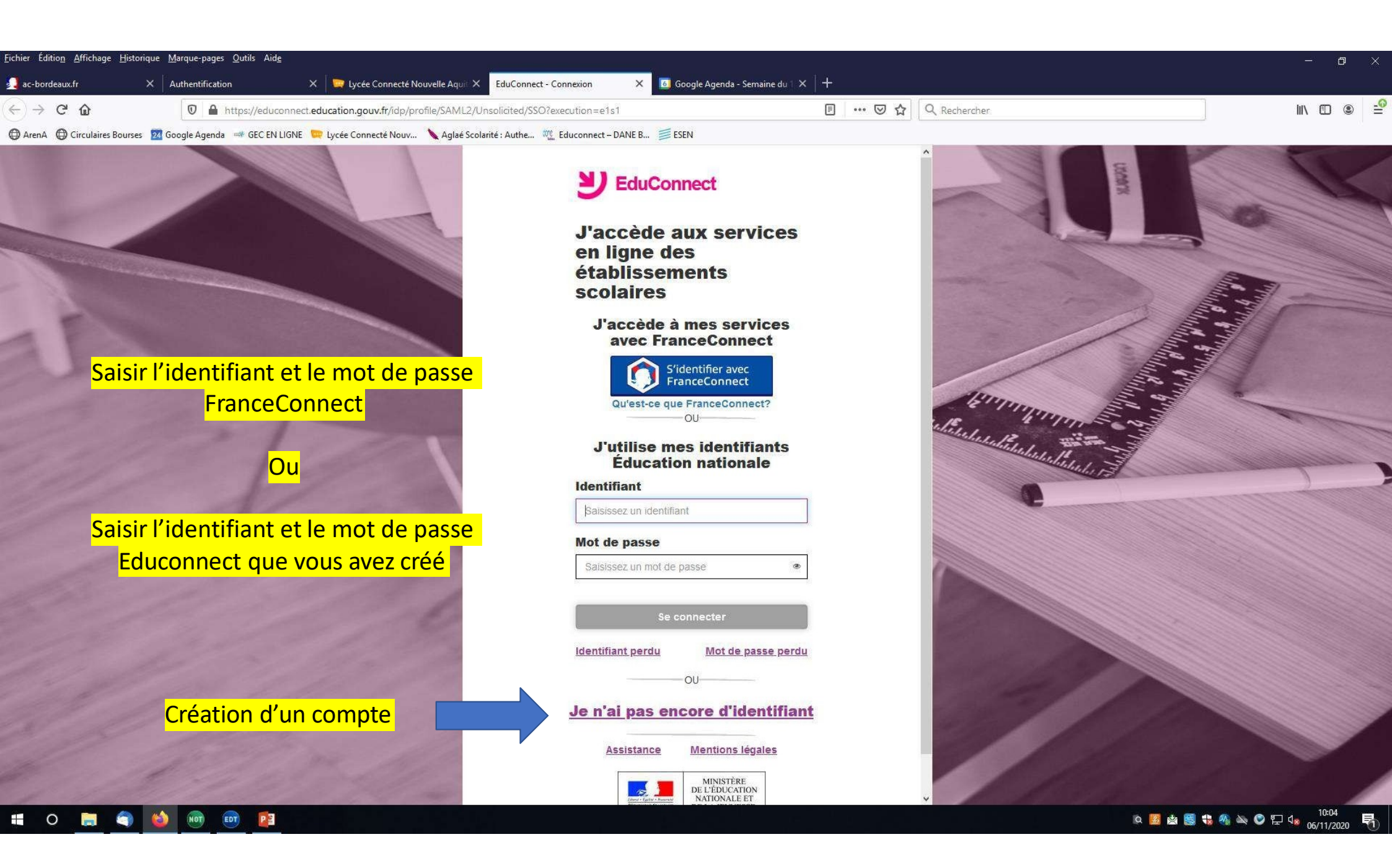

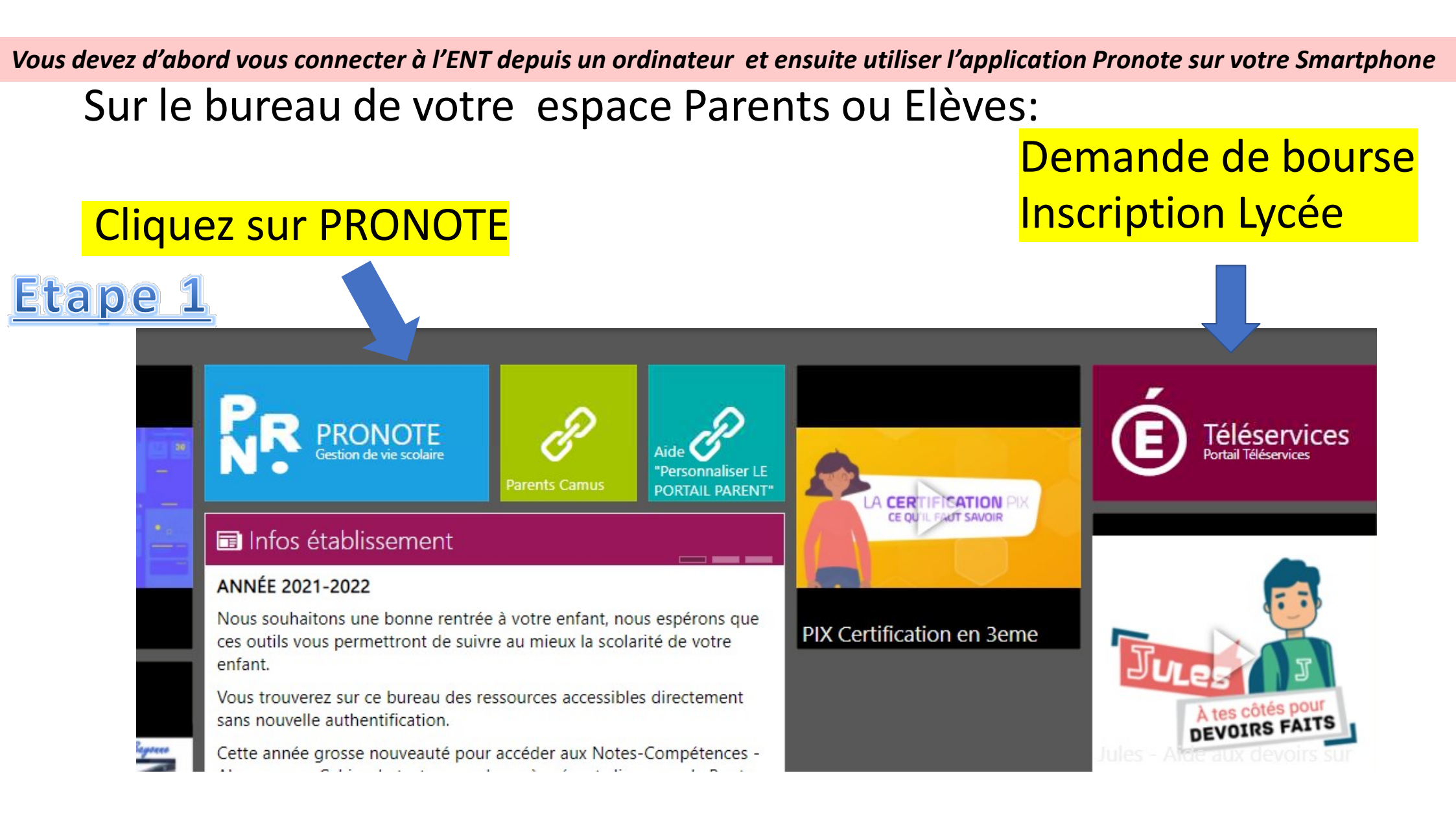

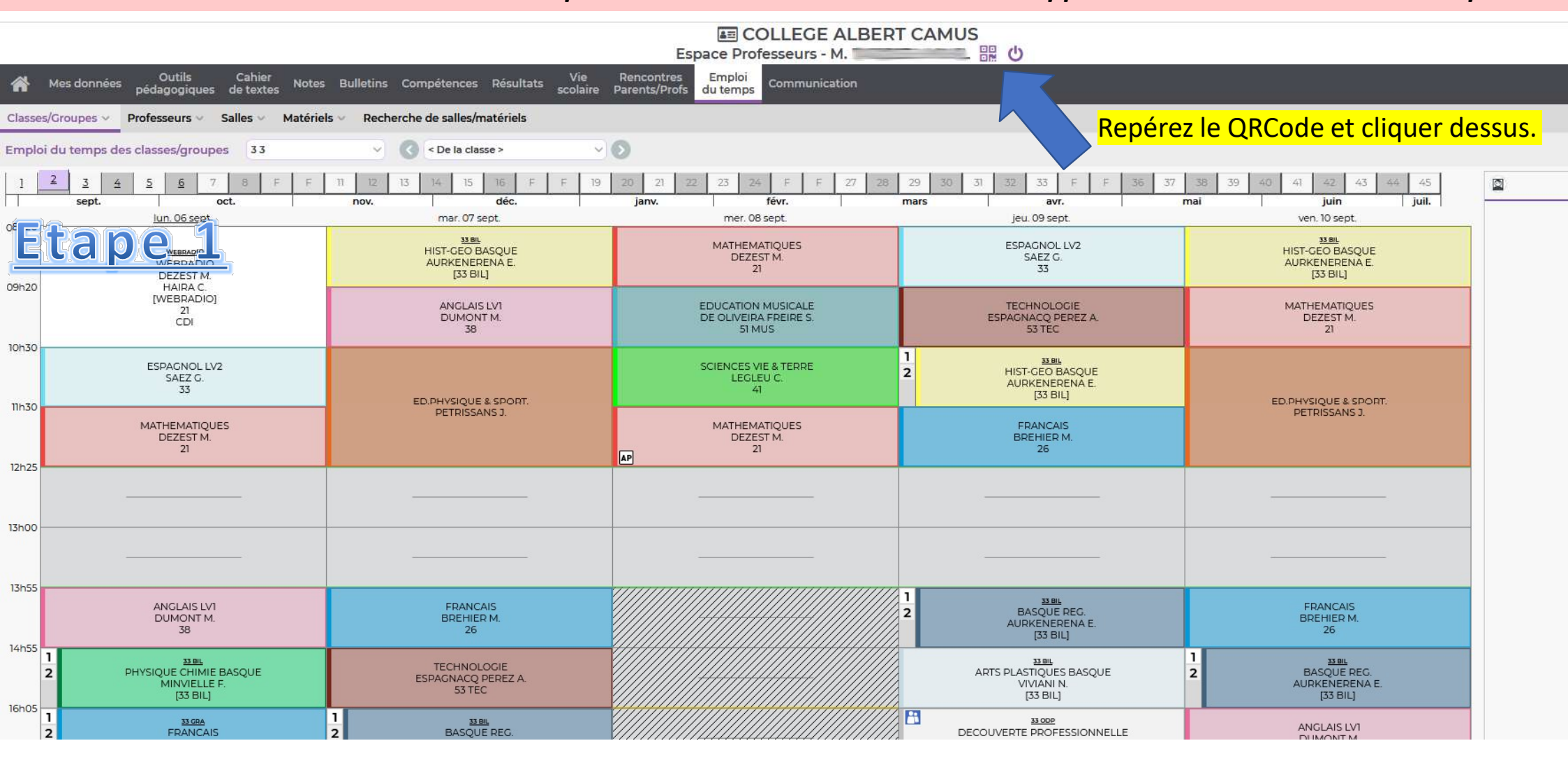

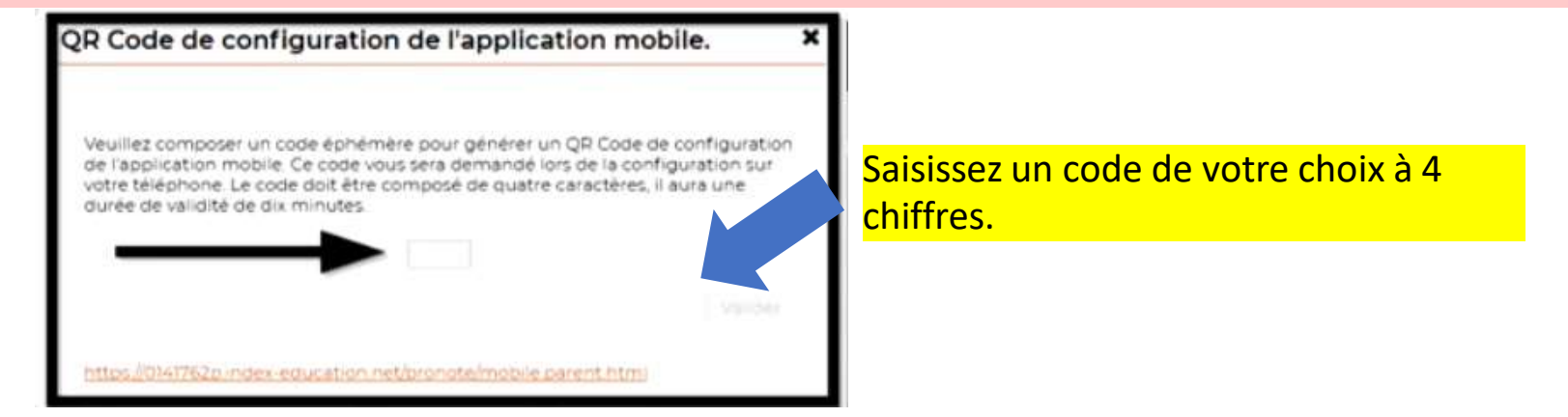

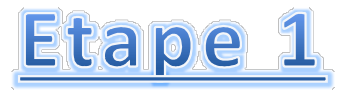

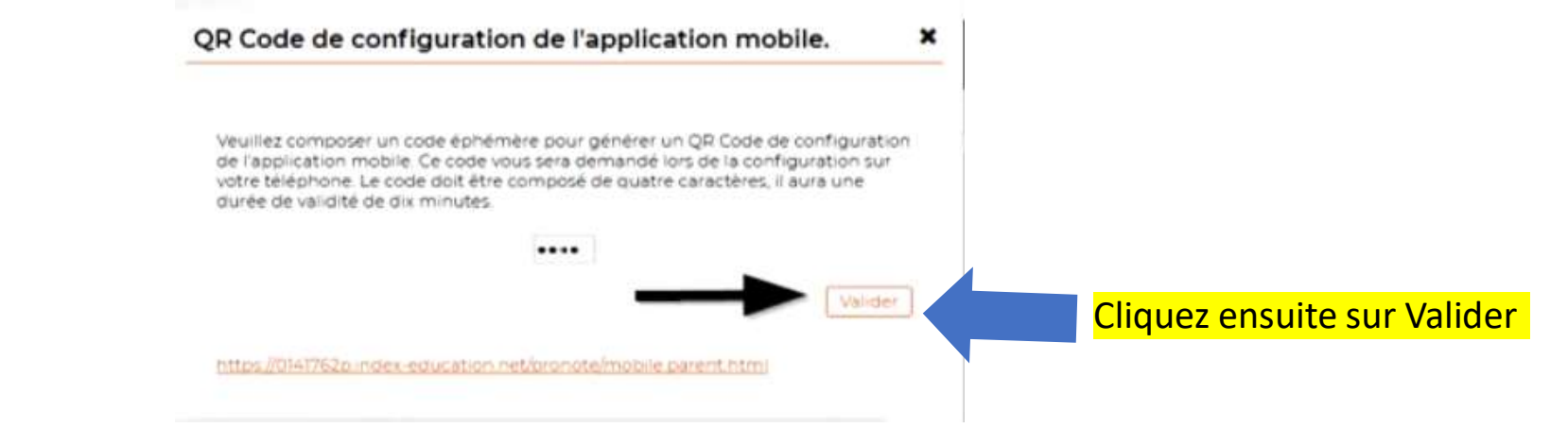

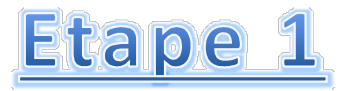

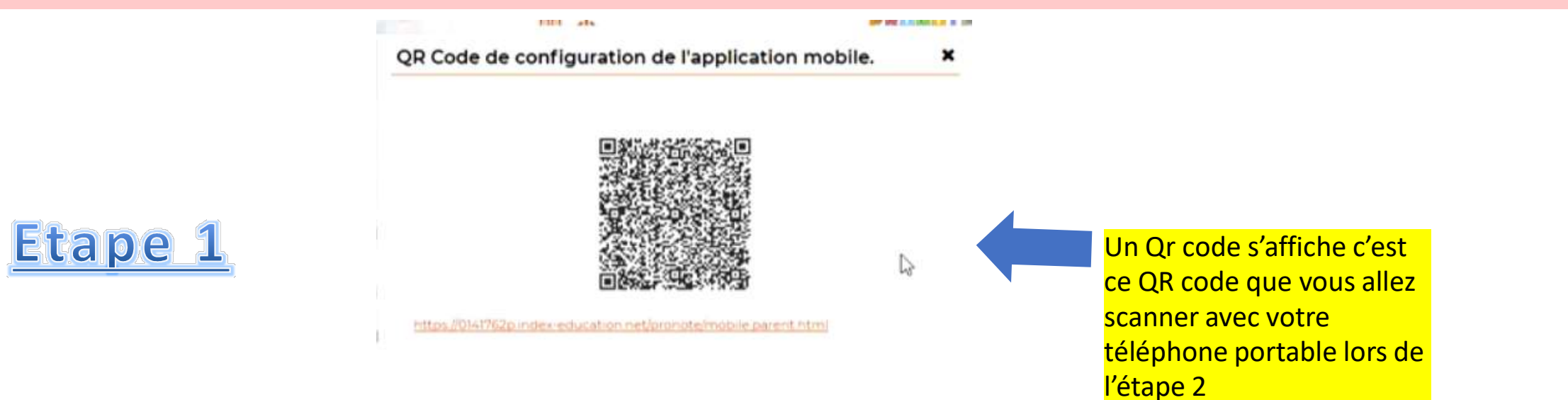

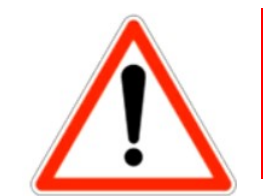

Vous devez garder cette page Pronote ouverte pour passer à l'étape 2

Etape 2

## Je configure l'accès Pronote sur mon téléphone portable

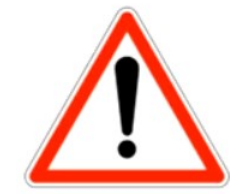

Vous devez garder la page Pronote précédente ouverte sur votre ordinateur.

## **Etape 2** Je configure l'accès Pronote sur mon téléphone portable

 Dans playstore ou App Store Téléchargez l'application Pronote 2. Depuis votre téléphone portable lancez l'application Pronote 3. Vous appuyez sur le menu de l'application Pronote

#### Vous appuyez sur Gestion des comptes.

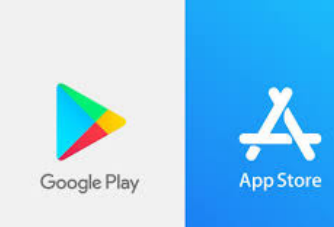

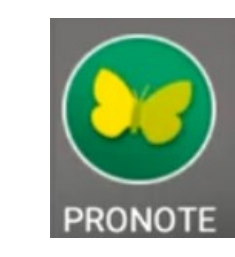

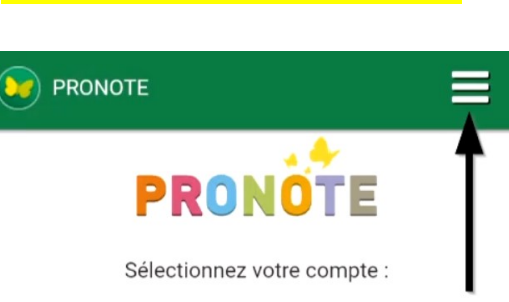

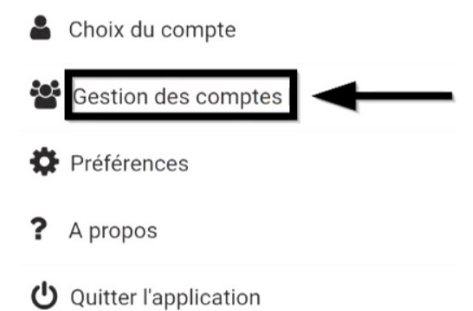

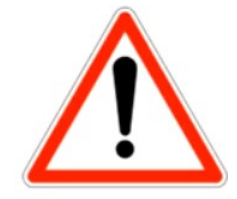

Vous devez garder la page Pronote précédente ouverte sur votre ordinateur.

# **Etape 2** Je configure l'accès Pronote sur mon téléphone portable

5. Vous appuyez sur la croix pour ajouter un nouveau compte dans l'application Pronote

Gestion des comptes

AJOUTER UN COMPTE

PRONOTE

 $\equiv$ 

6. La configuration du compte se réalise avec la QR code affiché sur l'ordi. Appuyez sur flasher le QR Code

Configuration d'un compte

PRONOTE.

 $\Box \Box$ 

Voir

Voir un tutoriel vidéo.

Configurer simplement l'application

Flasher le OR Code

bouton en haut de votre Espace PRONOTE

Créer votre code avec le

autres modes de configuration.

7. Prenez votre téléphone, approchez le de l'écran de votre ordinateur pour scanner le QR code

duration de l'application m

8. Sur l'écran du téléphone portable, saisissez le code à 4 chiffre choisi à l'étape 1

Veuillez entrer votre code

Saisisser le code que vous avez utilisé pour créer le QR Code sur votre espace Web.

VALIDER

100.00

note

## **<u>Etape 2</u>** Je configure l'accès Pronote sur mon téléphone portable

9. Le compte a été configuré et apparait dans la liste des comptes. Vous appuyez sur COLLEGE ALBERT CAMUS pour accéder au compte Parent ou Elève

Le compte parent ou élève apparait et propose informations sur l'emploi du temps, les absences et les notes.

| ge d'accueil           | ≡ | Page d'accu | eil                                                                                                    |
|------------------------|---|-------------|----------------------------------------------------------------------------------------------------|
| documents.             |   | Aujourd'hui |                                                                                                    |
|                        | 0 | 12h40       | to the second second second                                                                                                    |
| Absences, punitions    |   | 13h35       | Real Property lies of the lies of the lies |
| Augun nguwal ávánamant |   | 13h35       | Extension and                                                                                                    |
| Aucuinnouver evenement |   |             | 68.1 m. mail                                                                                                    |
|                        |   | 14h30       | 1.000                                                                                                    |
| Prochains cours        |   | 14h45       | And the second second s |
| Aujourd'hui            |   | 15h40       | 4.40                                                                                                    |
| 12h40                  |   |             |                                                                                                    |
| 13h35                  |   |             | Dernières notes                                                                                                    |
| 13h35                  |   |             |                                                                                                    |
| HHC-Hungel             | 1 |             | Aucune nouvelle no                                                                                                    |
| 14h30                  |   |             |                                                                                                    |
| 14h45                  |   |             | Agondo                                                                                                    |
|                        |   |             |                                                                                                    |

N'oubliez pas pour quitter d'appuyer sur le menu et le bouton Arrêt en bas à gauche.

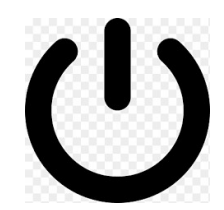

Il est <u>fortement conseillé</u> de faire la première connexion sur un ordinateur.

En cas de problème, envoyez une copie écran de votre problème par mail <u>ce.0640609p@ac-bordeaux.fr</u> en précisant le nom et la classe de votre enfant.